## Facturation Autres Tiers : Les fiches Adultes (écran de recherche)

Menu Administration / Adultes - Autres tiers/ Adultes ou clic

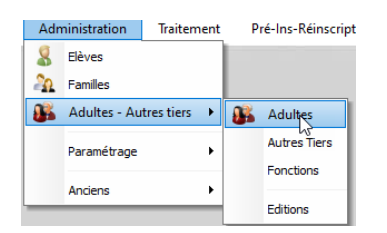

## C Recherche d'un adulte

| Recherche d'un adulte |                  |                                                            |                            | 2 🤉      |
|-----------------------|------------------|------------------------------------------------------------|----------------------------|----------|
| Nom<br>Matière        | Code Postal      | <ul> <li>Présents</li> <li>Sortis</li> <li>Tous</li> </ul> | Catégorie<br><tous></tous> |          |
|                       |                  |                                                            |                            |          |
| Nom                   | Préi             | nom                                                        | CP/Ville                   | <b>_</b> |
| Nom                   | Prén<br>Victoria | nom                                                        | CP/Ville                   | <u> </u> |
| ABRIL<br>ADAMS        | Victoria<br>Kev  | nom                                                        | CP/Ville                   |          |

 $\times$ 

| 1 | Rechercher un adulte par une seule des zones suivantes : Nom, Code postal, matière, Catégorie. |
|---|------------------------------------------------------------------------------------------------|
| 2 | Clic sur <b>W</b> permet d'effectuer une recherche en fonction de l'adulte.                    |
| 3 | Liste des Adultes en fonction des critères sélectionnés.                                       |